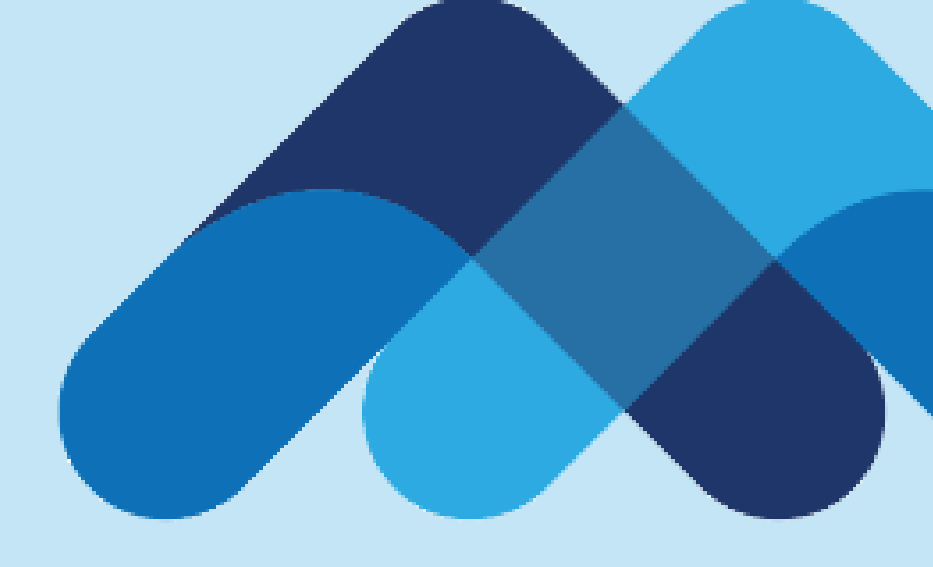

# Meksa International

1. Hesap yönetimi sayfasında sol tarafta bulunan «Account Trading Permissions» menüsü ile işlem yapmak istediğiniz ürünler için «işlem yetkisi» alabilirsiniz.

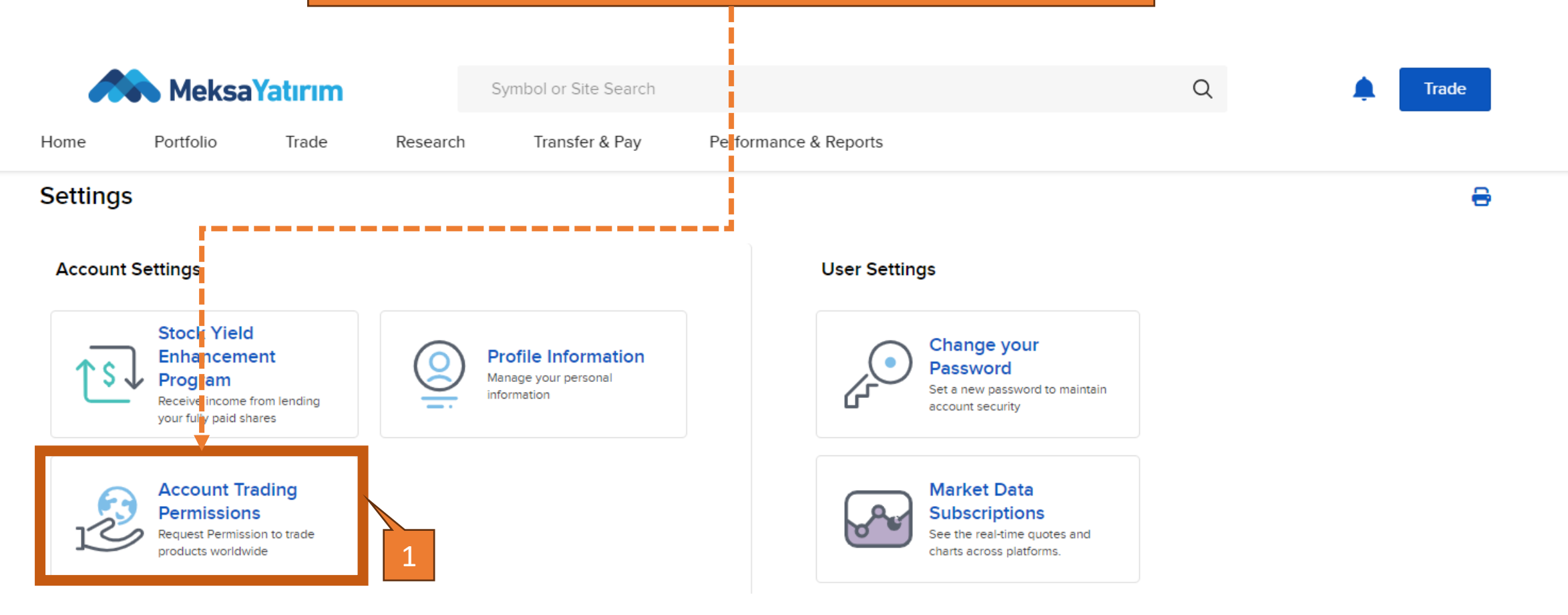

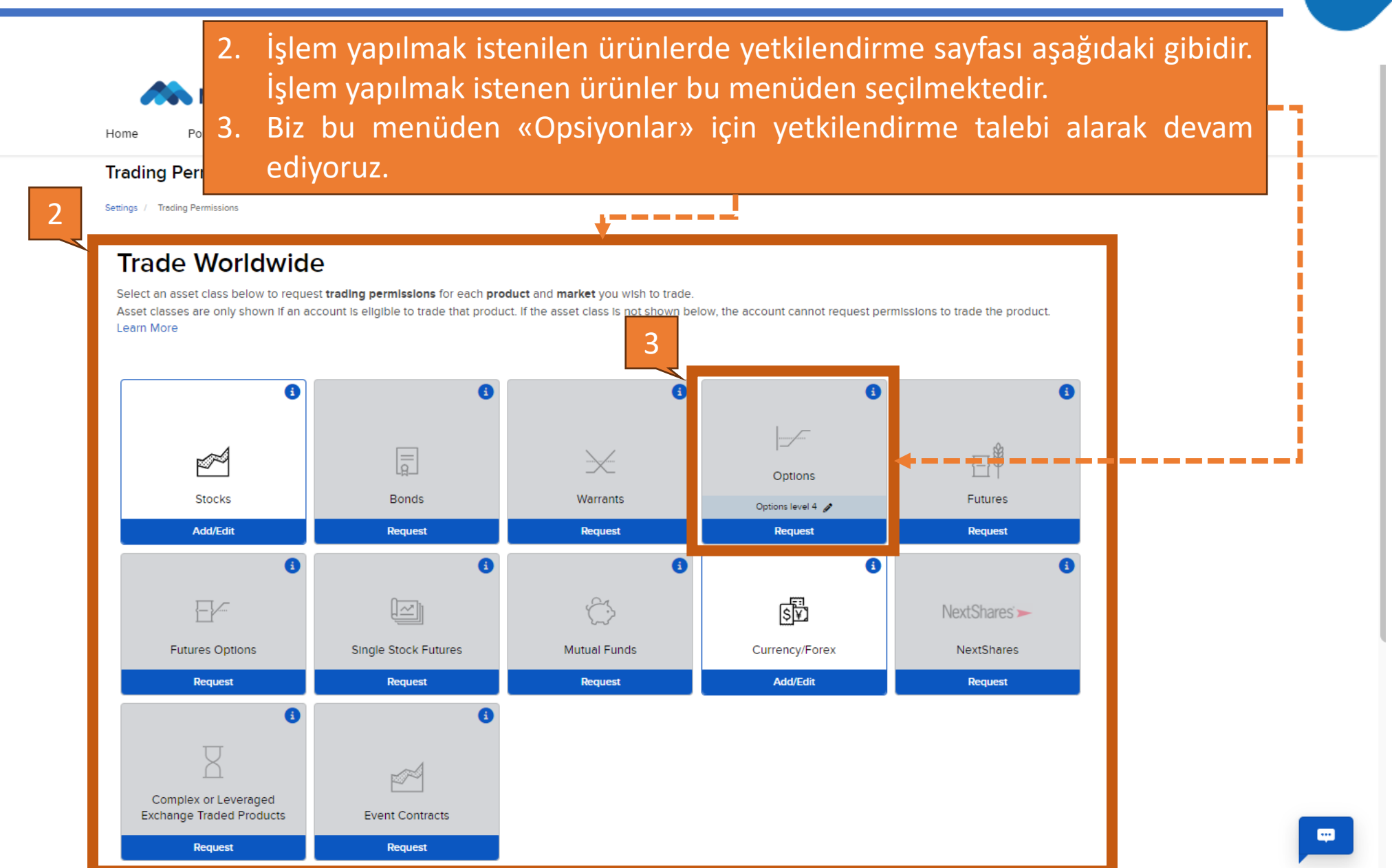

| 4 Hor             | me Portfolio Trade Researc                                                                                                    | Symbol or Site Search<br>h Transfer & Pay Performance & Reports               | Q                                                                                                    | Trade                                                                                                    |                                                                                                    |
|-------------------|----------------------------------------------------------------------------------------------------|-------------------------------------------------------------------------------|----------------------------------------------------------------------------------------------------|----------------------------------------------------------------------------------------------------|----------------------------------------------------------------------------------------------------|
| Op<br>Settir<br>S | otions Trading Permissions<br>ngs / Trading Permissions / Options Trading Permissions<br>Select the locations you wish to     | o trade Options                                                               | Requiremer<br>Options                                                                                                    | 4.<br>Its to Irade                                                                                                    | Opsiyon ürününde talep<br>ettiğimiz yetkinin hangi<br>ülke borsalarında geçerli<br>olması gerektiğinin seçildiği |
|                   | Ali Asia Pacific<br>Australia<br>Japan                                                                                        | Hong Kong                                                                     | Various criteria in<br>Information, in es<br>objectives are col<br>Financial Profile, v<br>when determining<br>accounts for Option<br>Please note that i | cluding financial<br>stment experience<br>lected to create your<br>which in turn, is used<br>g whether to approve<br>ons trading permissions.<br>BKR does <b>not</b> disclose | alandır.                                                                                                    |
|                   | <ul> <li>All Europe</li> <li>Belgium</li> <li>Germany</li> <li>Netherlands</li> <li>Sweden</li> <li>United Kingdom</li> </ul> | <ul> <li>France</li> <li>Italy</li> <li>Spain</li> <li>Switzerland</li> </ul> | the eligibility requ<br>products.                                                                                                    | lirements for any                                                                                                    |                                                                                                    |
|                   | All North America     Canada     United States                                                                                | Mexico                                                                        |                                                                                                    |                                                                                                    |                                                                                                    |

| Home Portfolio Trad                                                                                                    | e Research Transfer & Pay                                                                                                    | Performance & Reports                                                                                                    |                                                                                                    |                                                                                                    |
|----------------------------------------------------------------------------------------------------|----------------------------------------------------------------------------------------------------|----------------------------------------------------------------------------------------------------|----------------------------------------------------------------------------------------------------|----------------------------------------------------------------------------------------------------|
| <ul> <li>Level 1 Covered Positions: •</li> <li>Covered Call/Covered Basket</li> <li>Level 2 Everything in Level 1 plut</li> <li>Long Call</li> <li>Long Put</li> <li>Covered Put</li> <li>Protective Call</li> <li>Protective Put</li> </ul> | Call • Buy Write<br>US: ••••<br>• Long Straddle<br>• Long Strangle<br>• Conversion<br>• Long Call spread<br>• Long Put spread | <ul> <li>Long Iron Condor</li> <li>Long Box Spread</li> <li>Collar</li> <li>Short Collar</li> </ul>                         | Options<br>Various criteria including fin<br>information, investment exp<br>objectives are collected to of<br>Financial Profile, which in tu<br>when determining whether<br>accounts for Options trading<br>Please note that IBKR does<br>the eligibility requirements to<br>products. | Opsiyon ürünleri için ha<br>seviye yetki istendiği<br>seçildiği alandır. Seviy<br>yetki ile sadece «Cove<br>Call» veya «Call & Put Bu<br>yapılabilirken, Seviye-4 ye<br>ile tüm opsiyon strateji<br>uygulanabilmektedir. |
| Level 3 Everything in Level 1 an     Short Put     Synthetic     Reversal                                                                                                    | d 2 plus: ••••<br>• Short Put Spread<br>• Short Iron Condor<br>• Long Butterfly                                               | <ul> <li>Short Butterfly</li> <li>Calendar Spread - Debit</li> <li>Diagonal Spread - Short leg expires<br/>first</li> </ul> | i                                                                                                    |                                                                                                    |
| <ul> <li>Short Call Spread</li> <li>Level 4 Everything in Level 1, 2</li> <li>Short Naked Call</li> <li>Short Straddle</li> </ul>                                                                                                    | <ul> <li>Onbalanced Butterny</li> <li>and 3 plus: ••••</li> <li>Short Strangle</li> <li>Short Synthetic</li> </ul>            | <ul> <li>Calendar Spread - Credit</li> <li>Diagonal Spread - Long leg expires<br/>first</li> </ul>                          |                                                                                                    |                                                                                                    |

| Portiolio                                                                     | Trade Research Transfer & Pay                                                                                                    | Perform nce & Reports                                                                                                    |                 |                                                                         |
|-------------------------------------------------------------------------------|----------------------------------------------------------------------------------------------------|----------------------------------------------------------------------------------------------------|-----------------|-------------------------------------------------------------------------|
| Investment E                                                                  | xperience                                                                                                    |                                                                                                    |                 |                                                                         |
| 6. Tale                                                                       | ep edilen yetkilere istina                                                                                                    | aden karşımıza «Uygu                                                                                                    | nluk Te         | sti» çıkmaktadı                                                         |
| Hes                                                                           | sap açılışında belirttiğiniz :                                                                                                    | seçeneklere paralel ola                                                                                                    | rak bura        | ada ürün bilgini:                                                       |
| beli                                                                          | irtebilirsiniz. Hesap açılışı                                                                                                    | nda belirtilen seçenek                                                                                                    | lerden          | farklı seçenekle                                                        |
| The Invest                                                                    | irttirilmesi durumunda hes                                                                                                    | sabınız incelenecektir.                                                                                                    |                 |                                                                         |
|                                                                               |                                                                                                    |                                                                                                    |                 |                                                                         |
| IMPOPTANT: Please note 1                                                      |                                                                                                    | not disclose the Einensial Drofile eligibility requi                                                                                                    | romonts and the | so rogulromonto aro sublectito d                                        |
| IMPORTANT: Please note any time.                                              | that MEKSA YATIRIM MENKUL DEGERLER A.S. does                                                                                                    | not disclose the Financial Profile eligibility requi                                                                                                    | rements and the | ose requirements are subject to (                                       |
| IMPORTANT: Please note any time.                                              | that MEKSA YATIRIM MENKUL DEGERLER A.S. does                                                                                                    | not disclose the Financial Profile eligibility requi                                                                                                    | rements and the | ose requirements are subject to (                                       |
| IMPORTANT: Please note t<br>any time.                                         | that MEKSA YATIRIM MENKUL DEGERLER A.S. does                                                                                                    | not disclose the Financial Profile eligibility requi                                                                                                    | rements and the | ose requirements are subject to o                                       |
| IMPORTANT: Please note t<br>any time.<br>Stocks                               | that MEKSA YATIRIM MENKUL DEGERLER A.S. does<br>> 10 Years of Experience                                                                                                    | Not disclose the Financial Profile eligibility requires the second second s | rements and the | Extensive Knowledge                                                     |
| IMPORTANT: Please note t<br>any time.<br>Stocks<br>Options                    | that MEKSA YATIRIM MENKUL DEGERLER A.S. does<br>> 10 Years of Experience<br>Select Experience                                                                                                    | <ul> <li>Not disclose the Financial Profile eligibility require</li> <li>&gt; 100 Trades per Year</li> <li>Select Trades per Year</li> </ul>                                                                                                    | rements and the | Extensive Knowledge<br>Select Knowledge Level                           |
| IMPORTANT: Please note t<br>any time.<br>Stocks<br>Options<br>Futures         | that MEKSA YATIRIM MENKUL DEGERLER A.S. does<br>> 10 Years of Experience<br>Select Experience<br>Select Experience                                                                                                    | <ul> <li>Not disclose the Financial Profile eligibility required</li> <li>&gt; 100 Trades per Year</li> <li>Select Trades per Year</li> <li>Select Trades per Year</li> </ul>                                                                                                    | rements and the | Extensive Knowledge<br>Select Knowledge Level<br>Select Knowledge Level |
| IMPORTANT: Please note t<br>any time.<br>Stocks<br>Options<br>Futures<br>CEDs | that MEKSA YATIRIM MENKUL DEGERLER A.S. does not be a series of the series of the seri | <ul> <li>Not disclose the Financial Profile eligibility required</li> <li>&gt; 100 Trades per Year</li> <li>Select Trades per Year</li> <li>Select Trades per Year</li> </ul>                                                                                                    | rements and the | Extensive Knowledge Select Knowledge Level Select Knowledge Level       |

By typing my signature and clicking 'Continue' below, I confirm that:

(1) All information and/or documentation provided by me during the account application process is accurate, complete and up-to-date and that I intend interactive Brokers to rely upon it; (2) I have read and understood all of the information provided to me by interactive Brokers; (3) I consent and agree to the terms of all the above agreements and disclosures provided to me during the account application process: and (4) I understand and agree that my electronic signature is the legal equivalent of a manual written signature.

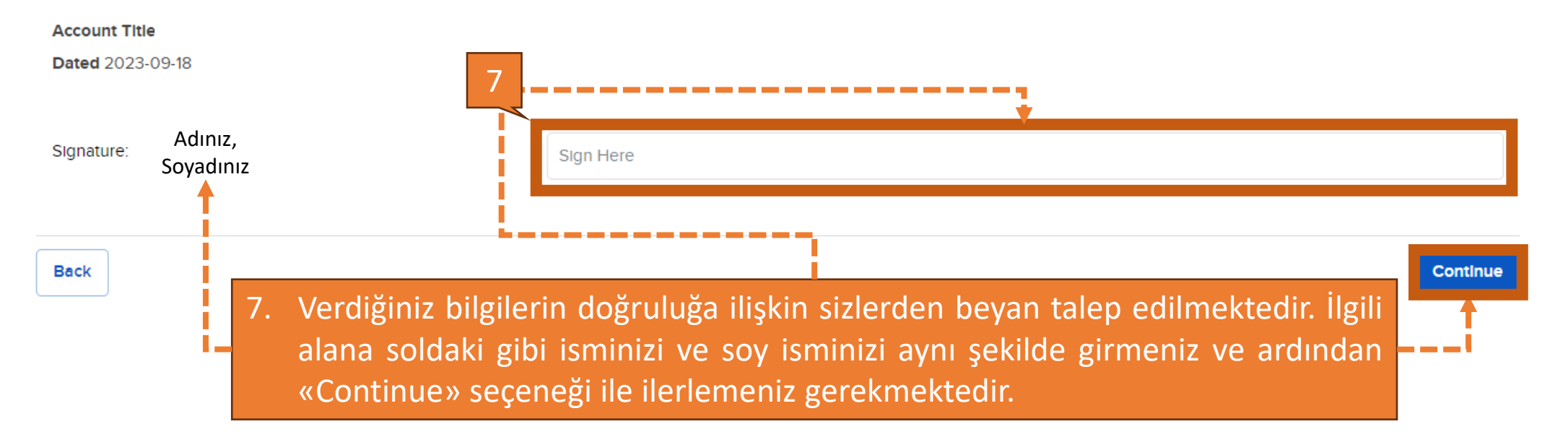